UNITED ARAB EMIRATES MINISTRY OF ENERGY & INFRASTRUCTURE

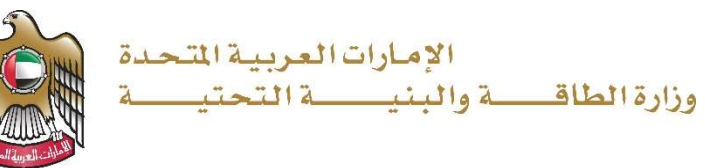

# User Manual For Commercial Vessel Services

V 1.0 2021

For Commercial Vessel Services

- 1. Open MOEI website: https://www.moei.gov.ae
- 2. From the home page, go to "Services" tab, then choose "Infrastructure Services".

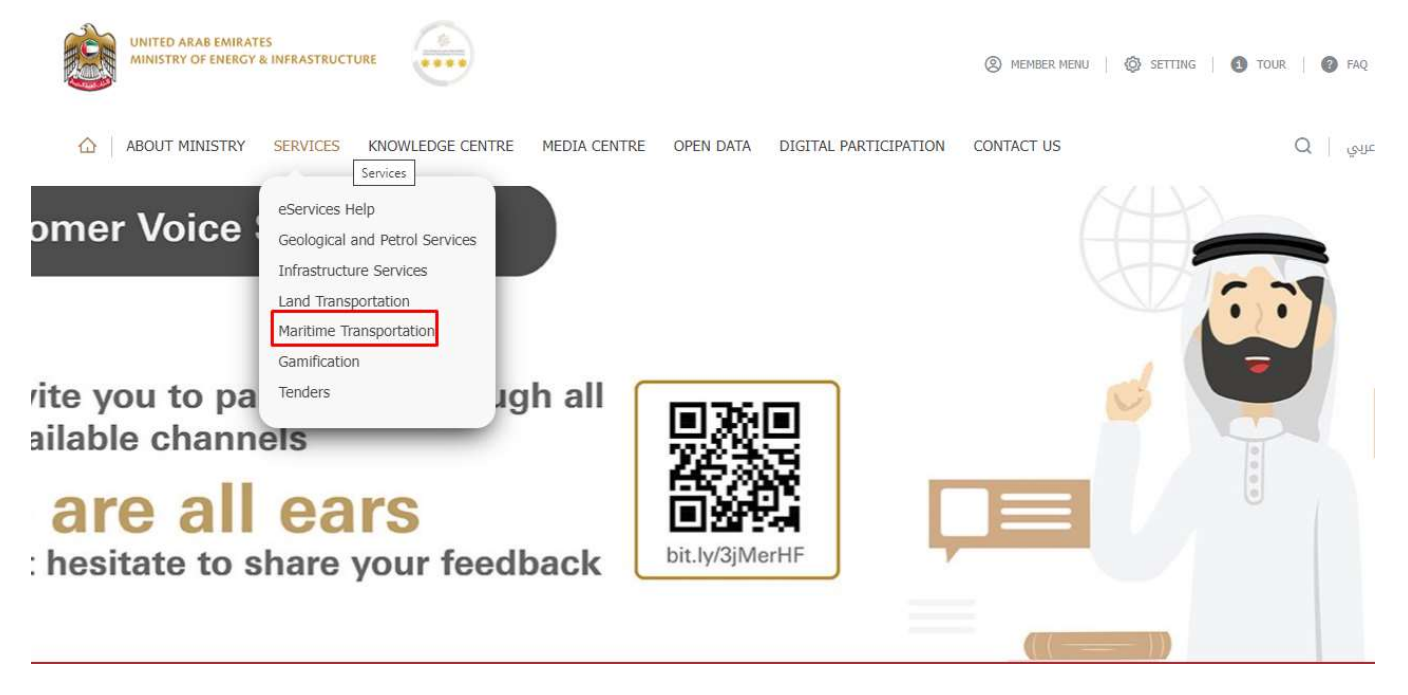

- 3. From Services Directory, choose the category "Maritime Transportation".
- 4. Then select the Sub category "Commercial Vessel Services", thin choice the service you need.

For Commercial Vessel Services

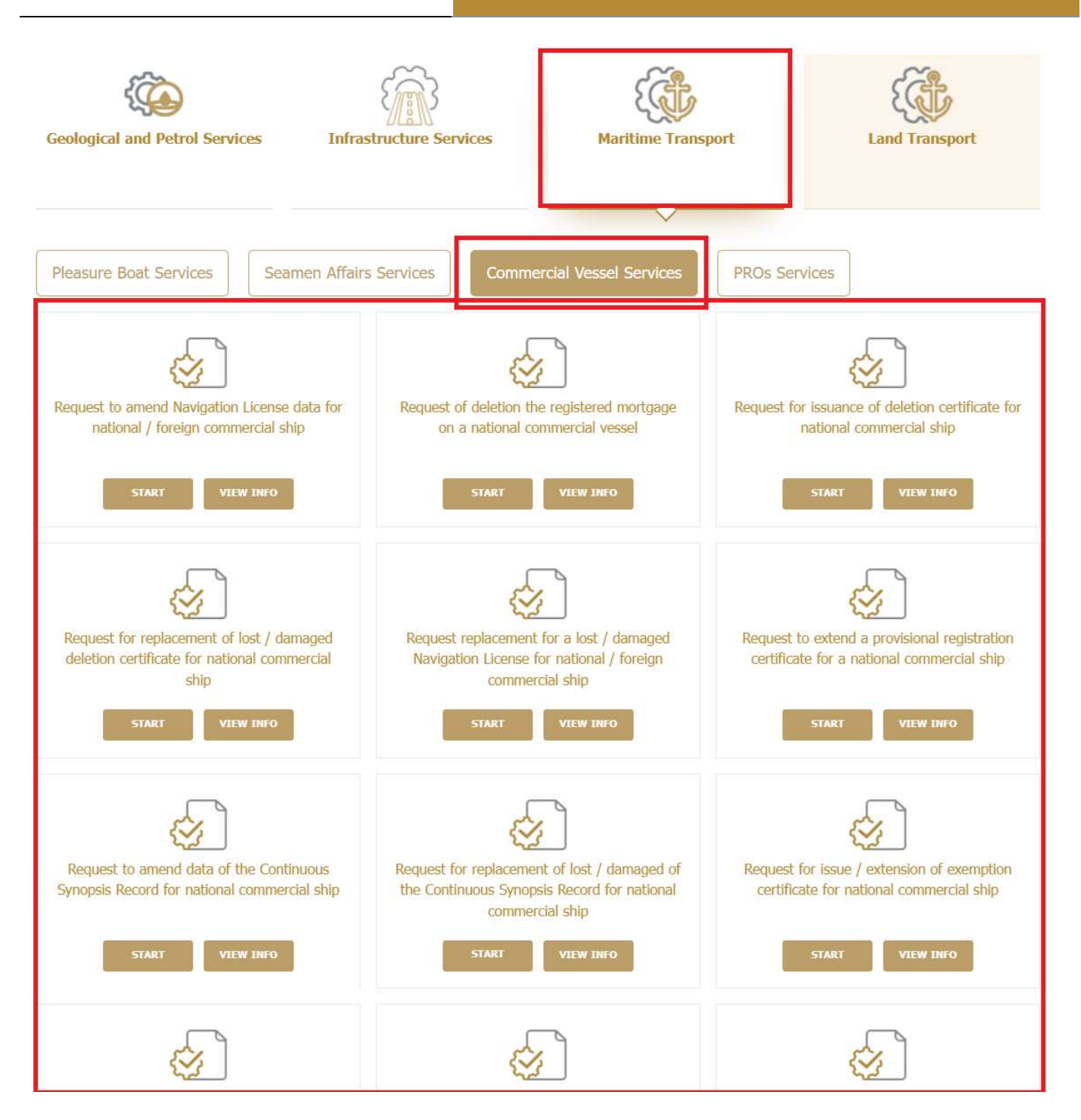

- 5. you can view the service Info or start the service immediately by clicking on Start Button
- 6. Then it will redirect you to the Login page, you can login by email registered and password or using UAE PASS.

| Member Login Dear Client, this service needs to login into the pr registered information or register a new account. Username or Email Passaord | age. So, please use your          OR | Sign in with UAE PASS<br>A single trusted digital identity for all citizens,<br>residents and visitors. |
|----------------------------------------------------------------------------------------------------|--------------------------------------|----------------------------------------------------------------------------------------------------|
| Im not a robot                                                                                                    |                                      |                                                                                                    |

### 7. Fill the applicantion Information.

| enc.                                            |              |                                                         |             |
|-------------------------------------------------|--------------|---------------------------------------------------------|-------------|
|                                                 |              |                                                         |             |
| squired Documents to complete this application: |              |                                                         |             |
| VESSEL DETAILS                                  |              |                                                         | ~           |
| Registration Centre                             |              |                                                         |             |
| Please Select                                   | ✓ * Your App | lication will be Processed in the Selected Registration | 1 Centre    |
| Vessel Name Arabic                              |              | Vessel Name English                                     |             |
|                                                 |              |                                                         |             |
| Vessel Type                                     |              |                                                         |             |
| Please Select                                   | ~            |                                                         |             |
| Official No                                     |              | Official No Arabic                                      |             |
| 5<br>                                           |              |                                                         |             |
| Radio Call Sign                                 |              | Frequency                                               | c c         |
|                                                 |              |                                                         |             |
| Equipment Model                                 |              | Equipment Manufacturer                                  |             |
|                                                 |              |                                                         |             |
| Equipment Sr. No                                | 1            | Nationality                                             |             |
| ne – Mi<br>Fr                                   |              | Please Select                                           | ~           |
| Gross Tonnage                                   |              | Net Tonnage                                             |             |
|                                                 |              |                                                         |             |
| Length over all                                 |              | Building Date                                           |             |
|                                                 |              |                                                         | ATAX<br>810 |
| Built Year                                      |              | Builder Name                                            |             |
|                                                 |              |                                                         |             |
| Built Place - English                           |              | Manufacturer                                            |             |
| Please Select                                   | ~            |                                                         |             |
| Owner Name                                      |              | Owner Name Arabic                                       |             |
|                                                 |              |                                                         |             |
| Owner Address                                   | 5            | IMO No.                                                 |             |
|                                                 |              |                                                         |             |
| 3                                               | 10           |                                                         |             |
| Port Name - in English                          |              | Port Name - in Arabic                                   |             |
|                                                 |              |                                                         |             |
| Name of the Project                             |              |                                                         |             |
|                                                 |              |                                                         |             |
| Save Clear                                      |              |                                                         |             |
| OPERATOR DETAILS                                |              |                                                         | ~           |
| SAFETY DETAILS                                  |              |                                                         | ~           |
| RELATED SERVICES*                               |              |                                                         | ~           |
| GCC Code Certificate Check List                 |              |                                                         | ~           |
|                                                 |              |                                                         |             |

8. Upload the needed documents.

#### Ministry of Energy and Infrastructure For Commercial Vessel Services

9. Submit the request by click on "Submit".

10. Fill the satisfaction survey about the eService, when the following pop-up shows up:

| Reques<br>server<br>Reques |                  |
|----------------------------|------------------|
| Not at all happy           | Completely happy |

- 11. When the request is approved by the ministry, then an email notification will be sent automatically to the customer in order to pay the fees through the electronic service
- 12. Also, you can find, view and download all your reports, certificates and receipts from the end user dashboard.

| My favorite list - 1       |                            |                      |                   |
|----------------------------|----------------------------|----------------------|-------------------|
| Delete Plea                | isure Boat- New            |                      |                   |
| 0                          | 0                          | 0                    | 0                 |
| Certificates Expiring Soon | Expired Certificates       | My Certificates      | My Receipts       |
| 0                          | 0                          | 0                    | 0                 |
| My Applications            | Return/Reject Applications | Overdue Applications | Ready For Payment |